## INTRODUZIONE

Questo activeX gestisce lo stack di comunicazione seriale con protocollo Modbus-RTU tra il computer ed una serie di inverter *"Sunway M-plus"* della Santerno.

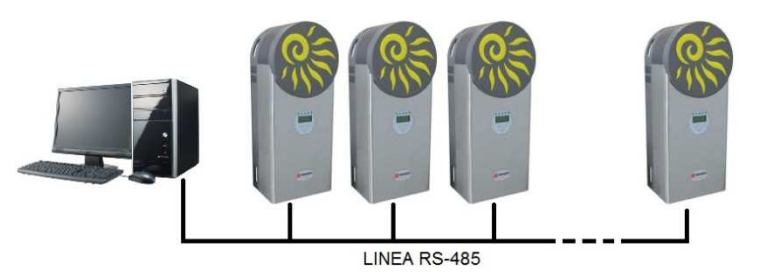

Nel caso di più inverter collegati ad una singola porta seriale, questi dovranno avere indirizzi differenti. Il controllo, se tecnicamente possibile, è in grado di gestire fino a 255 dispositivi collegati ad una singola linea seriale. Se gli inverter sono invece collegati a più linee seriali, inserire un oggetto per ogni linea.

# INSTALLAZIONE E DISINSTALLAZIONE DEL CONTROLLO

| Organizza 🔻 Disinstalla/Cambia                |            |  |  |  |  |  |  |
|-----------------------------------------------|------------|--|--|--|--|--|--|
| Nome                                          | Dimensioni |  |  |  |  |  |  |
| Microsoft Office File Validation Add-In       | 7,95 MB    |  |  |  |  |  |  |
| Nicrosoft Office Suite Activation Assistant   | 8,36 MB    |  |  |  |  |  |  |
| 🥪 Microsoft Silverlight                       | 160 MB     |  |  |  |  |  |  |
| Microsoft Visual Basic 6.0 Edizione Professio |            |  |  |  |  |  |  |
| Mouse Wheel                                   |            |  |  |  |  |  |  |
| 🥮 Mozilla Firefox (3.6.14)                    |            |  |  |  |  |  |  |
| M-Plus                                        |            |  |  |  |  |  |  |
| ELECTRIC ACTICLE CO. (C.C.)                   |            |  |  |  |  |  |  |

Per installare il controllo selezionare Setup e seguire le istruzioni. Se installato correttamente sarà visibile tramite pannello di controllo (sezione *programmi e funzionalità*) con la voce *M-Plus*. Per rimuovere il controllo, da pannello di controllo selezionare *M-Plus* quindi *"Disinstalla/Cambia"*.

### INSERIMENTO DEL CONTROLLO NEL PROPRIO PROGETTO

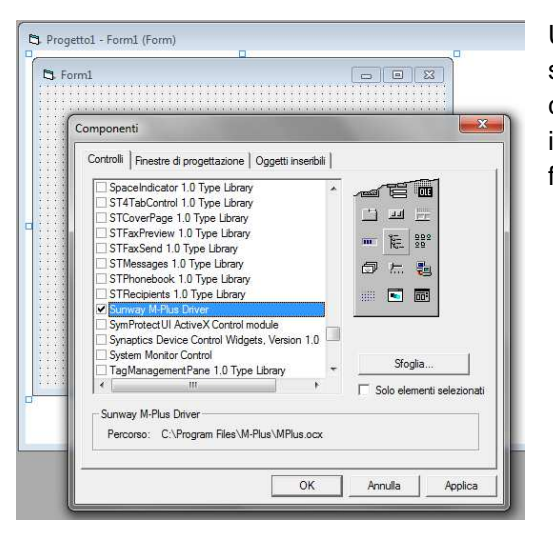

Una volta installato, il controllo è visibile nel proprio ambiente di sviluppo ed è pronto per essere utilizzato. Selezionare il componente (Sunway M-Plus Driver) dall'elenco dei componenti installati. Il componente può quindi essere inserito nel proprio form. Durante il runtime il controllo non è visibile.

# <u>PROPRIETA'</u>

Nella tabella sono mostrate le proprietà del controllo. Per le proprietà della porta di comunicazione si può fare riferimento alle analoghe proprietà dell'oggetto MSCOMM32.OCX di *Microsoft*.

| ID | Proprietà                | R | W | Note                                                                                                    | Range      | Default          | Note                                                                                                    |
|----|--------------------------|---|---|----------------------------------------------------------------------------------------------------|------------|------------------|----------------------------------------------------------------------------------------------------|
| 1  | SerialCommunicationRetry | x | x | Numero di tentativi di<br>comunicazione con<br>l'inverter prima di<br>generare l'errore di<br>timeout.                             | 1 ÷ 10     | 5                |                                                                                                    |
| 2  | TimeOut                  | x | x | Time-out di<br>comunicazione                                                                                                    | 0.1 ÷ 5.0  | 0.8              | Unità di misura:<br>secondi                                                                                                    |
| 3  | CommPort                 | x | x | Numero della porta<br>seriale                                                                                                    | 1 ÷ 255    | 1                |                                                                                                    |
| 4  | DTREnable                | x | x | Abilitazione DTR (Data<br>Terminal Ready)                                                                                          | True False | False            |                                                                                                    |
| 5  | Handshaking              | x | x | Tipo di handshaking                                                                                                    | 0, 1, 2, 3 | 0                | 0=NESSUNO<br>1=XON/XOFF<br>2=RTS/CTS<br>3= ON/XOFF,<br>RTS/CTS                                                                                                 |
| 6  | RTSEnable                | x | x | Abilitazione RTS<br>(Request To Send)                                                                                              | True False | False            |                                                                                                    |
| 7  | Settings                 | x | x | Impostazione della porta<br>(baud-rate,<br>parità,dati,stop)                                                                       |            | 38400,N,8,2      | Segue le<br>impostazioni<br>dell'oggetto<br>MSCOMM32                                                                                                    |
| 8  | Tag                      | х | х | Etichetta                                                                                                    |            |                  |                                                                                                    |
| 9  | Fault                    | x | x | Anomalia generata<br>nell'ultima comunicazione<br>(0= nessuna):<br>bit 0: Eccezione modbus<br>bit 1: Time-out<br>bit 2: Broad cast | 0 ÷ 7      | 0                | I bit si sommano<br>con il loro peso.<br>In scrittura resetta<br>le anomalie<br>indipendentemente<br>dal parametro<br>inviato. Disponibile<br>solo in run-time |
| 10 | PortOpen                 | x | x | Apertura / Chiusura della<br>porta                                                                                                 | True False | True<br>(aperta) | Disponibile solo in<br>run-time                                                                                                    |

### <u>EVENTI</u>

Questo controllo non dispone di eventi.

### <u>METODI</u>

Nella tabella sono mostrati i metodi del controllo. La maggior parte di essi si utilizzano per interrogare l'inverter ed occorre pertanto fornire il relativo indirizzo. Con il metodo *ReadParameter* si possono leggere parametri non compresi nell'elenco. La sintassi è la seguente:

| MPlus Controller1 | ller1.ReadParameter(                                                                                                    |  |  |  |  |  |  |  |
|-------------------|----------------------------------------------------------------------------------------------------|--|--|--|--|--|--|--|
| -                 | ReadParameter(SerialAddress As Integer, FunctionCode As Integer, ModbusAddress As Long, Unsigned As Boolean, ScalingFactor As Integer) As Double |  |  |  |  |  |  |  |
| SerialAddress:    | Indirizzo del dispositivo.                                                                                                    |  |  |  |  |  |  |  |
| FunctionCode:     | Codice funzione del parametro (registro) da leggere. Sono validi i valori 1, 2, 3 e 4.                                                           |  |  |  |  |  |  |  |
| ModbusAddress:    | Indirizzo del parametro (registro).                                                                                                    |  |  |  |  |  |  |  |
| Unsigned:         | Se impostato a True verrà restituito un valore senza segno, altrimenti in complemento a 2.                                                       |  |  |  |  |  |  |  |
| ScalingFactor.    | Fattore di scala. Ad esempio, se impostato a 10 verrà restituito un valore con 1 decimale.                                                       |  |  |  |  |  |  |  |

| ID | Proprietà             | R | W | Parametro<br>(cfr. manuale inverter)                                                                                                    | Registro<br>Modbus           | Fact. | Unità<br>misura  |
|----|-----------------------|---|---|----------------------------------------------------------------------------------------------------|------------------------------|-------|------------------|
| 1  | InverterStatus        | х |   | Inverter status (low byte)                                                                                                    | 1739                         | 1     |                  |
| 2  | CurrentAlarm          | x |   | Current alarm (low byte)                                                                                                    | 1740 (M-Plus)<br>1490 (M-XS) | 1     |                  |
| 3  | FieldVoltageReference | х |   | Field voltage reference                                                                                                    | 1651                         | 10    | V                |
| 4  | GridFrequency         | x |   | Grid frequency                                                                                                    | 1497 (M-Plus)<br>1655 (M-XS) | 100   | Hz               |
| 5  | PowerFactor           | х |   | Power factor                                                                                                    | 1657                         | 100   |                  |
| 6  | ActiveDeliveredPower  | х |   | Active delivered power                                                                                                    | 1658                         | 1     | W                |
| 7  | GridVoltage           | х |   | Grid voltage                                                                                                    | 1654                         | 10    | V                |
| 8  | GridCurrent           | х |   | Grid current                                                                                                    | 1656                         | 100   | А                |
| 9  | FieldVoltage          | х |   | Field voltage                                                                                                    | 1650                         | 10    | V                |
| 10 | FieldCurrent          | х |   | Field current                                                                                                    | 1652                         | 100   | А                |
| 11 | FieldPower            | х |   | Field power                                                                                                    | 1653                         | 1     | W                |
| 12 | ActiveEnergyDelivered | х |   | Active Energy delivered                                                                                                    | 1661/1662                    | 100   | kWh              |
| 13 | CPU_Temperature       | х |   | CPU temperature                                                                                                    | 1707                         | 100   | °C               |
| 14 | IGBT_Temperature      | х |   | IGBT temperature                                                                                                    | 1709                         | 100   | °C               |
| 15 | UpTime                | х |   | Uptime                                                                                                    | 1915/1916                    | 5     | S                |
| 16 | RunningTime           | х |   | Running time                                                                                                    | 1917/1918                    | 5     | S                |
| 17 | ModulsIrradiance      | х |   | Moduls Irradiance                                                                                                    | 1685 (M-Plus)                | 10    | W/m <sup>2</sup> |
| 18 | AmbientTemperature    | х |   | Ambient temperature                                                                                                    | 1687 (M-Plus)                | 10    | °C               |
| 19 | ModulsTemperature     | х |   | Moduls temperature                                                                                                    | 1686 (M-Plus)                | 10    | °C               |
| 20 | ReadParameter         | x |   | Lettura parametro generico.<br>Inserire nodo, codice funzione [1,2,3,4],<br>registro, parametro insigne [True False],<br>fattore di scala [1 10 100,] |                              |       |                  |
| 21 | DriverRevision        | x |   | Versione dell'oggetto                                                                                                    |                              |       |                  |

### <u>COMPATIBILITA'</u>

• Il componente è pienamente compatibile con gli inverter Santerno:

Sunway M-Plus

Sunway M XS 4600 - 5000 - 6000 - 7500 TL

 Il componente è anche compatibile con gli inverter Santerno Sunway TG / Sunway M XS 2200 – 3300 – 3800 TL a patto di leggere tutti i parametri con il metodo *ReadParameter*.

#### DIRITTO D'AUTORE E MARCHI DI FABBRICA

- 1. Le specifiche del prodotto e la documentazione a corredo sono soggette a cambiamenti senza preavviso. Le marche e nomi di prodotti citati nel presente manuale sono marchi di fabbrica o marchi di fabbrica registrati dei loro rispettivi possessori.
- 2. Nessuna parte della documentazione può essere riprodotta in alcuna forma o da alcun mezzo o usato per eseguire derivati quali traduzioni, trasformazioni, o adattamenti senza il permesso dell'autore.
- 3. L'utilizzatore può installare il software su tutti i computer di sua esclusiva proprietà senza limitazioni. L'utilizzo effettivo del software è subordinato al possesso della chiave di abilitazione. Per nessun motivo verrà sostituita la chiave di abilitazione.
- 4. E' espressamente vietata la cessione a terzi del software e della chiave di abilitazione senza il permesso scritto dell'autore.
- 5. Sono espressamente vietati il "reverse engineering" ed ogni pratica atta a modificare o tentare di utilizzare parti del programma.

#### INFORMAZIONI LEGALI

1. Il pacchetto software e tutte le altre informazioni hanno il solo scopo di acquisire i parametri operativi dai dispositivi compatibili. In particolare il software non è idoneo a eseguire manovre e regolazioni di emergenza, accensioni e/o spegnimenti remoti e tutte le operazioni per le quali la "direttiva macchine" (direttiva 2006/42/CE) prevede prescrizioni particolari. Nessun altro utilizzo del presente software è consentito. L'utilizzo del software per usi diversi viola la licenza d'uso ed è pertanto da considerarsi illegittima.

2. Il software e tutte le informazioni vengono fornite "così come sono" senza garanzie o condizioni di alcun tipo, siano esse implicite o esplicite, comprese garanzie o condizioni di commerciabilità, di idoneità a uno scopo particolare. tali condizioni e garanzie implicite sono quindi escluse.

3. Utilizzando questo pacchetto l'utente accetta il fatto che l'autore non si riterrà responsabile di alcun danno diretto, indiretto o consequenziale derivante dall'uso delle informazioni e del materiale in esso contenuto compresi, senza limitazione alcuna, perdite di profitti, interruzione dell'attività commerciale, perdita di programmi o altro.

4. L'utilizzatore si dichiara pienamente consapevole della possibilità che i danni descritti al precedente punto possano avvenire e ne accetta pienamente i rischi.

5. L'utilizzo del contenuto del CD-ROM comporta la piena accettazione da parte dell'utilizzatore di tutte le norme contenute in questo capitolo.

Copyright © 2012, Ing. Mauro Cilloni – Tutti i diritti sono riservati.